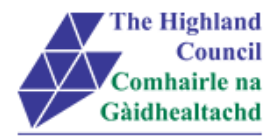

# **Integrated HR/Payroll System Project**

# **MyView - User Guide**

# Manager MyView – Sickness / Absence

| Document:     | Manager MyView – Sickness / Absence |
|---------------|-------------------------------------|
| Last Updated: | 22/09/2015                          |

Version: 1.4

Status: DRAFT

Author: CIP Team

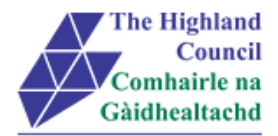

## 1 Manager MyView – Sickness / Absence

## **Document Control**

### **1.1 Table of Contents**

| 1 |     | Manager MyView – Sickness / Absence                   | 2  |
|---|-----|-------------------------------------------------------|----|
|   | Do  | ocument Control                                       | 2  |
|   | 1.1 | 1 Table of Contents                                   | 2  |
|   | 1.2 | 2 Change History                                      | 2  |
|   | 1.3 | 3 Document Approval                                   | 3  |
|   | 1.4 | 4 Introduction                                        | 4  |
|   | 1.5 | 5 Purpose of Document                                 | 4  |
|   | 1.6 | 6 Assumptions                                         | 4  |
|   | 1.7 | 7 User Guide overview                                 | 4  |
|   | 1.8 | 8 MyView Navigation                                   | 4  |
| 2 |     | Logging into MyView                                   | 5  |
| 3 |     | Submitting a Sickness / Absence Notification (normal) | 6  |
| 4 |     | Return to Work Questionnaire1                         | 3  |
| 5 |     | Process Overview                                      | ł. |
| 6 |     | Logging Out1                                          | 5  |
| 7 |     | Miscellaneous Error Messages1                         | 6  |
|   | 7.1 | 1 Alerts1                                             | 6  |

## 1.2 Change History

| VERSION | STATUS | DATE     | AUTHOR      | SUMMARY OF CHANGES          |
|---------|--------|----------|-------------|-----------------------------|
| 1.1     | DRAFT  | 15/03/13 | CIP Team MG | Initial Draft               |
| 1.2     | DRAFT  | 26/11/13 | CIP Team MG | Updated                     |
| 1.3     | DRAFT  | 23/03/15 | CIP Team MG | Updated screens             |
| 1.4     | DRAFT  | 22/09/15 | CIP Team MG | Updated screens             |
| 1.5     | UPDATE | 25/09/15 | CIP Team MB | Line removed from Section 4 |
| 1.6     | UPDATE | 22/10/15 | CIP Team LU | Section 4 updated           |

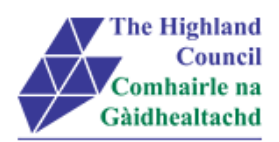

## 1.3 Document Approval

| Document Issued By: |                         |
|---------------------|-------------------------|
| Name:               | CIP Team                |
| Position:           | ResourceLink Consultant |
| Company:            | Highland Council        |
|                     |                         |
|                     |                         |

| Document Approved By: |  |
|-----------------------|--|
| Name:                 |  |
| Position:             |  |
| Company:              |  |
| Date:                 |  |
| Version:              |  |

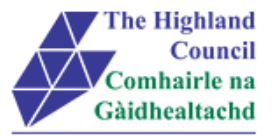

### 1.4 Introduction

As per the requirements document, Highland Council requires to manage the security accesses to HC employees within ResourceLink.

### 1.5 Purpose of Document

This document is to be used as a User Guide for this process in MyView Self Service

### 1.6 Assumptions

The following assumptions are made and are considered essential.

- The Operator has access to MyView.
- The Operator has been provided with login ID and password for ResourceLink login ID and password for ResourceLink

### 1.7 User Guide overview

- Logging into MyView
- Submitting a Sickness Notification
- Processing a Return to Work Questionnaire
- Process Overview

### 1.8 MyView Navigation

MyView navigation includes the following buttons:

| [Back]   | will take you back to the previous screen                                                                     |
|----------|----------------------------------------------------------------------------------------------------|
| [Close]  | will close the current window                                                                                 |
| [home]   | will take you back to the MyView homepage (Top right hand side)                                               |
| [Print]  | will print a copy of the relevant documentation                                                               |
| [Save]   | will only save a draft of the item you are working on – this will not submit the information to the database. |
| [Submit] | will send your details/request to the system.                                                                 |
| [View]   | will take you through to another screen to view the relevant information                                      |

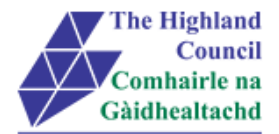

## 2 Logging into MyView

This first step is to show how you log into MyView

- > 2.1 Open Internet Browser
- > 2.2 Enter https://myview.highland.gov.uk/dashboard/

| NGA NorthgateArinso                                      |                                                                                                    |                          |
|----------------------------------------------------------|----------------------------------------------------------------------------------------------------|--------------------------|
| The Highland<br>Council<br>Comhairle na<br>Gàidhealtachd | The Highland Council Self Service Portal<br>As an Employee you can<br>• View your payslips and P60s<br>• View and amend personal details | Sign in                  |
|                                                          | You can now sign-in to MyView2 Dashboard<br>First time users please click on the Forgotten Password                                      | Your Payroll ID          |
|                                                          | Operator User Guides                                                                                                    | Your Password            |
|                                                          | Click here to view User Guides to:                                                                                                    | forgation your password? |
|                                                          | <ul><li>View payslips or P60s</li><li>Amend personal details</li></ul>                                                                   | Sign In                  |
|                                                          | User Guides offer a step-by-step guide to all Self Service processes<br>Contact Details; Personal Details; Bank Details; Next of Kin     |                          |

- > 2.3 Enter Payroll Number
- ➢ 2.4 Enter Password
- > 2.7 Click [Verify]

#### MyView – Dashboard will appear

| NGA             | luman<br>lesources         | ñ           |    |               |        |               |                  |          |       | Welcome, ARCHIBALD | Account 👻 | Sign Out |
|-----------------|----------------------------|-------------|----|---------------|--------|---------------|------------------|----------|-------|--------------------|-----------|----------|
| Me              | e                          | My People   |    | ♠ → Dashboa   | rd     |               |                  |          |       |                    |           |          |
|                 |                            |             |    | 🔊 Pay Doc     | uments | ▲ ×           | 🚞 Absence 👎      |          | 4 ≜ × |                    |           |          |
| Highla<br>Manag | HIBALD<br>nd Counci<br>ger | l Programme |    | Payslips      |        |               | Sickness Holiday | Training | Other |                    |           |          |
| Dashbo          | ard                        |             | 4, | <u>26 Jun</u> | 28 May | <u>28 Apr</u> | oldiness Holday  | rrunnig  | other |                    |           |          |
| View M          | y Personal                 | Details     | •  | P60           |        |               |                  |          |       |                    |           |          |
| View M          | y Pay Doc                  | uments      | •  |               |        |               |                  |          |       |                    |           |          |

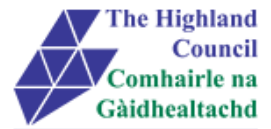

### 3 Reviewing current team Absence

Managers can review their teams current / ongoing Absences to ensure that real-time information is correct and whether any action is required. To review the full team's absence follow as below:

From MyView Dashboard (Main Menu) click on [MyPeople]

#### Team Selector page will appear

| NGA Human<br>Resources | ñ         |                                        |                         | Welcome, ARCHIBALD        | Account 👻    | Sign Out |
|------------------------|-----------|----------------------------------------|-------------------------|---------------------------|--------------|----------|
| Me                     | My People |                                        |                         |                           |              |          |
|                        |           | Search Filters                         |                         |                           |              |          |
| Not Selected           |           | Direct Reports                         |                         |                           |              |          |
| Team Selector          |           | Search by team member name             | <b>x</b> a              |                           |              |          |
| Manager Reports        |           | AII A B C D E F G H I                  | J K L M N O P Q R       | <b>S</b> T U V <b>W</b> X | ΥZ           |          |
|                        |           | Showing 21 results                     |                         | Colort All                | Deceloct All |          |
|                        |           |                                        | I4 (4) <b>1</b> (5) (1) |                           | Deselect Air |          |
|                        |           |                                        | 32062873<br>(CE9CIPMB   |                           | Select       |          |
|                        |           | ☎01463216681<br>☎07875101874           |                         |                           |              |          |
|                        |           | RICHARD DIXON                          | 32063533<br>(CE9GRAD    | 1                         | Select       |          |
|                        |           | ······································ |                         |                           |              | -        |

Click on [Select All]

#### My Team Planner selection will appear

|                                                           | _                                                                                                    | Welco                                                                                              | ome, <b>ARCHIBALD</b> Account 🚽 Sign Out |
|-----------------------------------------------------------|----------------------------------------------------------------------------------------------------|----------------------------------------------------------------------------------------------------|------------------------------------------|
| Me My People                                              | 爺 ▶ Team Selector                                                                                                    |                                                                                                    |                                          |
| 21<br>People Selected<br>Team Selector<br>My Team Planner | Search Filters Direct Reports  Search by team member name  All A B C D E F G H I Showing 21 results                                 | J K L M N O P Q R S T                                                                              | U V W X Y Z<br>Select All Deselect All   |
|                                                           | JENNY DALGLISH C<br>HC Project Manager<br>1463216681<br>1707875101874<br>RicHard DiXON C<br>Research Assistant/Intern<br>1714245902 | 32062873<br>(CE9CIPMB     Imatyn.gallogly@high       32063533<br>(CE9GRAD     Imatyn.gallogly@high | land.gov.uk Select -                     |
|                                                           | MICHAEL FULLERTON 日<br>Corporate Improvement Project Manager<br>全07557566469                                                        | 32040242<br>(CE9SBIC630) ⊠ martyn.gallogly@high                                                    | land.gov.uk <mark>Select</mark> -        |

Click on [My Team Planner]

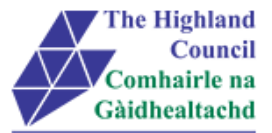

#### Team Planner will appear – showing all Absences

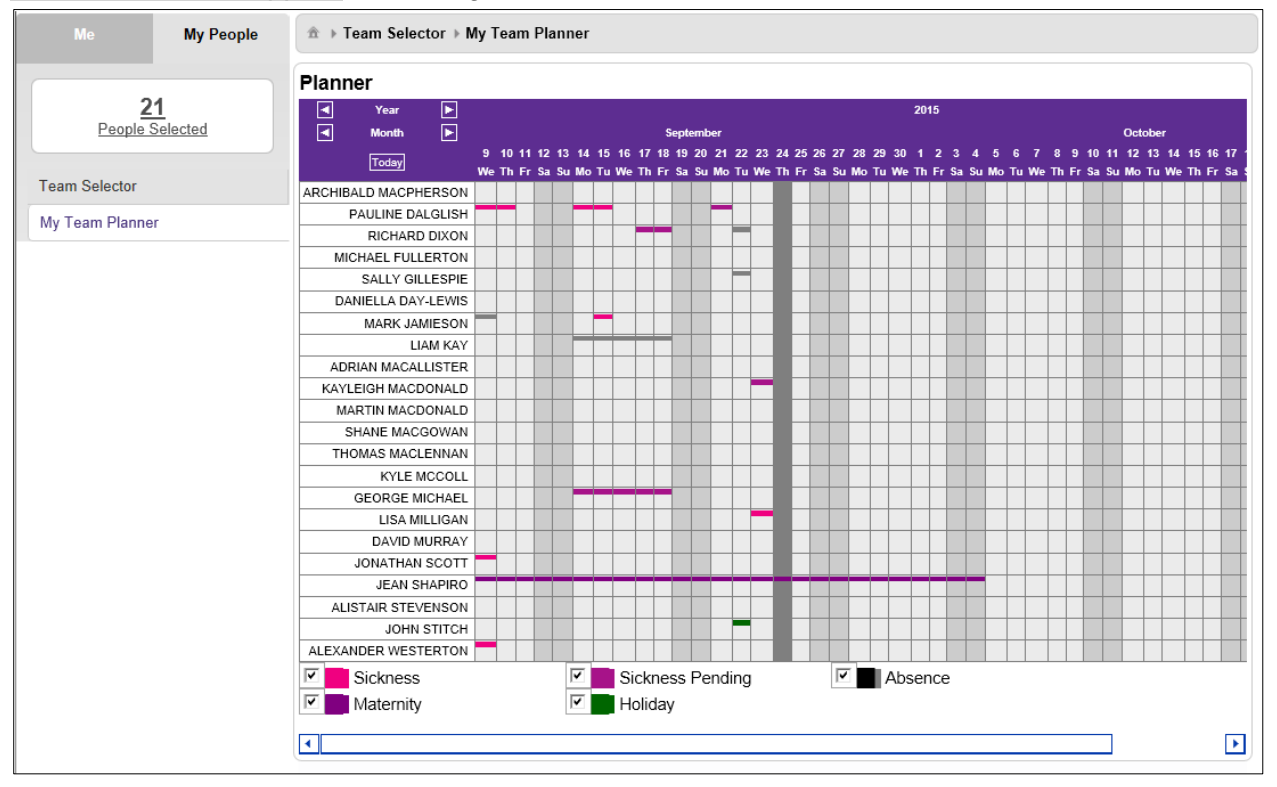

Use this planner to assist with absence management for your team.

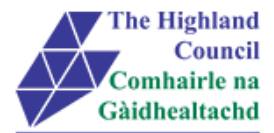

## 4 Submitting a Sickness / Absence Notification (normal)

MANAGERS PLEASE BE ADVISED, IN ORDER THAT PAY IS CALCULATED CORRECTLY:

- Absences should be recorded on the day you are been notified of sickness by the employee
- > Return to work date should be recorded the day the employee returns to work
- A return to work questionnaire should be completed with the employee for every absence
- > From MyView Dashboard (Main Menu) click on [MyPeople]

Team Selector page will appear

| NGA<br>Human<br>Resources | Â         |                                                                     |                                | Welcome, ARCHIBALD | Account 👻 Sign Ou |
|---------------------------|-----------|---------------------------------------------------------------------|--------------------------------|--------------------|-------------------|
| Me                        | My People |                                                                     |                                |                    |                   |
| Not Selected              |           | Search Filters Direct Reports Search by team member name            | ۲<br>۲                         |                    |                   |
| Manager Reports           |           | All A B C D E F (<br>Showing 21 results                             | 3 H I <b>J K L M</b> N O P Q R | S T U V W X        | ΥZ                |
|                           |           |                                                                     |                                | Select All         | Deselect All      |
|                           |           | JENNY DALGLISH<br>HC Project Manager<br>11463216681<br>107875101874 | 32062873<br>(CE9CIPMB          | - AM               | Select            |
|                           |           | RICHARD DIXON 🗗<br>Research Assistant/Intern<br>T514245902          | 32063533<br>(CE9GRAD           |                    | Select            |

> Select the absentee employee by clicking on the [Select] button

Manager drop down menu will appear and button will change colour

| NGA Human<br>Resources                     |                                                                        |                          | Welcome, ARCHIBA | LD Account 👻 Sign Out |
|--------------------------------------------|------------------------------------------------------------------------|--------------------------|------------------|-----------------------|
| Me My People                               |                                                                        |                          |                  |                       |
| RICHARD DIXON<br>Research Assistant/Intern | Search Filters Direct Reports Search by team promber name              | •<br>•                   |                  |                       |
| Team Selector                              |                                                                        | G H L J K L M N O P O I  | RSTILVW          | X                     |
| Employee Sickness Notifcation              | Showing 21 results                                                     | GHIVKEMNOIQI             |                  |                       |
| Paid / Unpaid Absence 🔹                    | 2                                                                      |                          | Select All       | Deselect All          |
| Employee Holiday Request                   |                                                                        |                          |                  |                       |
| My Team Planner                            | JENNY DALGLISH 日<br>HC Project Manager<br>全01463216681<br>全07875101874 | 32062873<br>(CE9CIPMB ♥1 |                  | Select +              |
|                                            | RICHARD DIXON<br>Research Assistant/Intern<br>7514245902               | 32063533 ST<br>(CE9GRAD  |                  | Select -              |

Click on [Employee Sickness Notification]

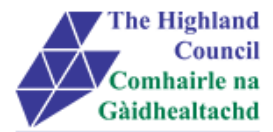

#### Employee Sickness Notification menu will appear

| Ме                           | My People          |   |
|------------------------------|--------------------|---|
| RICHARD DI<br>Research Assis | XON<br>tant/Intern |   |
| Team Selector                |                    |   |
| Employee Sickne              | ess Notifcation    | • |
| Sickness Notif               | ication            |   |
| ■ Return to Work             | k Questionnaire    |   |

#### Click on [Sickness Notification]

#### Sickness Summary page will appear

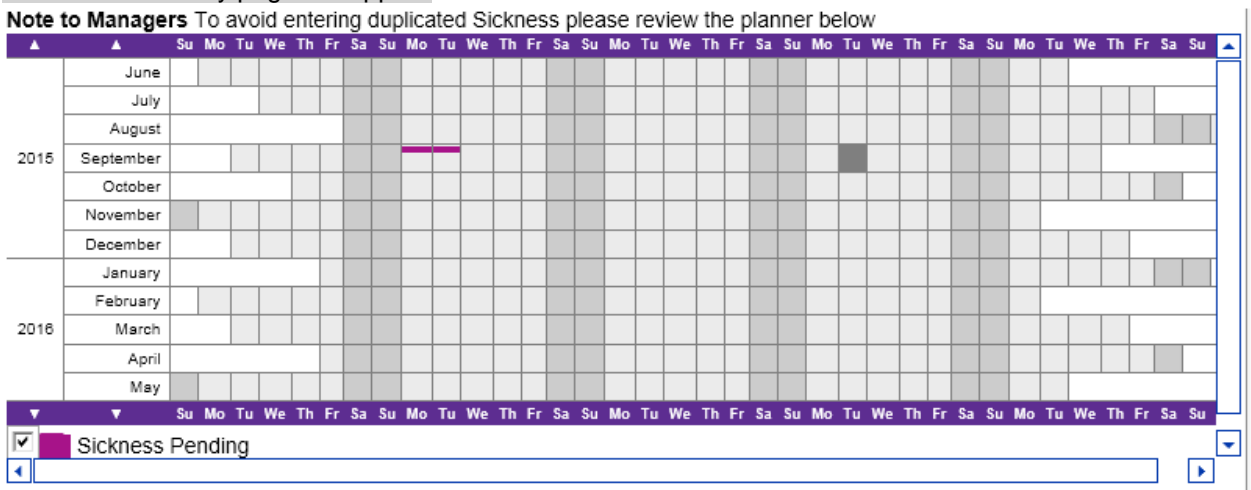

#### Click on [Notify Sickness]

#### Sickness Notification page will appear

| Me               | My People        |                       |                               |  |  |  |  |  |  |
|------------------|------------------|-----------------------|-------------------------------|--|--|--|--|--|--|
| RICHARD DI       | XON              | Sickness Notification |                               |  |  |  |  |  |  |
|                  |                  | Employee              | RICHARD DIXON                 |  |  |  |  |  |  |
| Team Selector    |                  | Туре                  | C Industrial Injury  Cickness |  |  |  |  |  |  |
| Team Selector    |                  | Sickness Reason       | [SELECT]                      |  |  |  |  |  |  |
| Employee Sickne  | ss Notifcation 🔺 | Sickness Category     | [SELECT] -                    |  |  |  |  |  |  |
| Sickness Notif   | ication          | Certificate Type      | - Select -                    |  |  |  |  |  |  |
| ■ Return to Work | k Questionnaire  | Duration              | Single Day More Than One Day  |  |  |  |  |  |  |

> At [Sickness Reason] click on drop down menu

#### Sickness reasons drop down menu will appear

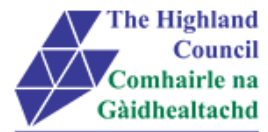

| Me              | My People        |                       | ness Notification                      |          |
|-----------------|------------------|-----------------------|----------------------------------------|----------|
| RICHARD D       | IXON             | Sickness Notification | 1                                      |          |
| Research Assis  | stantzintern     | Employee              | RICHARD DIXON                          |          |
| Team Selector   |                  | Туре                  | C Industrial Injury Sickness           |          |
| Team Selector   |                  | Sickness Reason       | [SELECT]                               | •        |
| Employee Sickne | ess Notifcation  | Sickness Category     | [SELECT]                               | <u>^</u> |
| Sickness Not    | ification        | Certificate Type      | Abscess<br>Absence Import X Flag       |          |
| = Return to Wor | rk Questionnaire | Duration              | ABSENCE PRE IMPORT<br>Accident at work |          |

- Select [Sickness Reason] and press tab key
- > At [Certificate Type], click on drop down menu

#### Certificate Type drop down menu will appear

| Me             | My People             |                      | kness Notification                              |
|----------------|-----------------------|----------------------|-------------------------------------------------|
| RICHARD D      | NIXON<br>stant/Intern | Sickness Notificatio | n                                               |
|                | Stantonicon           | Employee             | RICHARD DIXON                                   |
| Team Selector  |                       | Туре                 | C Industrial Injury C Sickness                  |
| 5 1 011        |                       | Sickness Reason      | Allergy                                         |
| Employee Sickn | ess Notification      | Sickness Category    | [SELECT]                                        |
| Sickness Not   | lification            | Certificate Type     | - Select -                                      |
| = Return to Wo | rk Questionnaire      | Duration             | - Select -<br>Certified by a Doctor han One Day |

- Select [Certification Type] and press tab key
- > At [Duration] select [Single Day] or [More Than One Day] and press tab key
- > At [From Date], enter first day of absence, press tab key
- > At [To Date], enter final day of absence when known, press tab key
- > At [Return to Work Interview Date], enter date of day RTW interview was conducted.

| RICHARD DIXON                            |
|------------------------------------------|
| C Industrial Injury  Sickness            |
| Allergy                                  |
| [SELECT] -                               |
| Self Certified                           |
| ○ Single Day ● More Than One Day         |
|                                          |
| 17/09/2015 HII Day PM Only               |
| 18/09/2015 Full Day AM Only              |
| Return to Work Interview Date 21/09/2015 |
| Back Save Submit                         |
|                                          |

Click [Submit] button

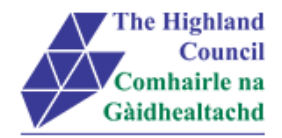

#### Message will appear

| Sickness Notification   |                                                         |
|-------------------------|---------------------------------------------------------|
| Туре                    |                                                         |
| Employee                | RICHARD DIXON                                           |
| Туре                    | C Industrial Injury C Sickness                          |
| Sickness Reason         | Allergy                                                 |
| Sickness Category       | [SELECT] -                                              |
| Certificate Type        | Self Certified 🔹                                        |
| Duration Message from w | ebpage 🗾 🗾                                              |
| More Than One           |                                                         |
| From - Date *           | you sure you want to submit this sickness patification? |
| To - Date               | you sure you want to submit this sickness notification: |
|                         |                                                         |
|                         | OK Cancel                                               |
|                         |                                                         |
|                         |                                                         |
|                         | Back Save Submit                                        |

Click [Ok]

#### Confirmation Message will appear

| Confirmation Message !<br>Your Sickness notification number 0000002501 has been submitted |           |
|-------------------------------------------------------------------------------------------|-----------|
|                                                                                           | continue  |
|                                                                                           | CONTRACTO |

### Line Manager will receive an email with instructions.

#### Sickness will appear on Manager's Team Planner

| Note t                               | to Manag  | ers '                | To a | avo | id e | ente | erir             | ng e | dup | lica | tec | l Si | ckr | nes | s p | blea | ase | rev | iew | / th | e p | lan | ne | r be | elov | V  |    |    |    |    |    |    |    |    |      |    |          |
|--------------------------------------|-----------|----------------------|------|-----|------|------|------------------|------|-----|------|-----|------|-----|-----|-----|------|-----|-----|-----|------|-----|-----|----|------|------|----|----|----|----|----|----|----|----|----|------|----|----------|
|                                      | June      |                      |      |     |      |      |                  |      |     |      |     |      |     |     |     |      |     |     |     |      |     |     |    |      |      |    |    |    |    |    |    |    |    |    |      |    |          |
|                                      | July      | ,                    |      |     |      |      |                  |      |     |      |     |      |     |     |     |      |     |     |     |      |     |     |    |      |      |    |    |    |    |    |    |    |    |    |      |    |          |
|                                      | August    | t                    |      |     |      |      |                  |      |     |      |     |      |     |     |     |      |     |     |     |      |     |     |    |      |      |    |    |    |    |    |    |    |    |    |      |    |          |
| 2015                                 | September |                      |      |     |      |      |                  |      |     |      |     |      |     |     |     |      |     |     |     |      |     |     |    |      |      |    |    |    |    |    |    |    |    |    |      |    |          |
|                                      | October   | r 📃                  |      |     |      |      |                  |      |     |      |     |      |     |     |     |      |     |     |     |      |     |     |    |      |      |    |    |    |    |    |    |    |    |    |      |    |          |
|                                      | November  |                      |      |     |      |      |                  |      |     |      |     |      |     |     |     |      |     |     |     |      |     |     |    |      |      |    |    |    |    |    |    |    |    |    |      |    |          |
|                                      | December  | r 📃                  |      |     |      |      |                  |      |     |      |     |      |     |     |     |      |     |     |     |      |     |     |    |      |      |    |    |    |    |    |    |    |    |    |      |    |          |
|                                      | January   |                      |      |     |      |      |                  |      |     |      |     |      |     |     |     |      |     |     |     |      |     |     |    |      |      |    |    |    |    |    |    |    |    |    |      |    |          |
|                                      | February  |                      |      |     |      |      |                  |      |     |      |     |      |     |     |     |      |     |     |     |      |     |     |    |      |      |    |    |    |    |    |    |    |    |    |      |    |          |
| 2016                                 | March     |                      |      |     |      |      |                  |      |     |      |     |      |     |     |     |      |     |     |     |      |     |     |    |      |      |    |    |    |    |    |    |    |    |    |      |    |          |
|                                      | Apri      |                      |      |     |      |      |                  |      |     |      |     |      |     |     |     |      |     |     |     |      |     |     |    |      |      |    |    |    |    |    |    |    |    |    |      |    |          |
|                                      | Мау       |                      |      |     |      |      |                  |      |     |      |     |      |     |     |     |      |     |     |     |      |     |     |    |      |      |    |    |    |    |    |    |    |    |    |      |    |          |
| <b>v</b>                             | •         | Su                   | Mo   | Tu  | We   | Th   | Fr               | Sa   | Su  | Мо   | Tu  | We   | Th  | Fr  | Sa  | Su   | Мо  | Tu  | We  | Th   | Fr  | Sa  | Su | Мо   | Tu   | We | Th | Fr | Sa | Su | Мо | Tu | We | Th | Fr 3 | Sa | Su       |
| V                                    | Sickness  | s Pe                 | ndir | ng  |      |      |                  |      |     |      |     |      |     |     |     |      |     |     |     |      |     |     |    |      |      |    |    |    |    |    |    |    |    |    |      |    |          |
| 4                                    |           |                      |      |     |      |      |                  |      |     |      |     |      |     |     |     |      |     |     |     |      |     |     |    |      |      |    |    |    |    |    |    |    |    |    |      | 1  | •        |
|                                      |           |                      |      |     |      |      |                  |      |     |      |     |      |     |     |     |      |     |     |     |      |     |     |    |      |      |    |    |    |    |    |    |    |    |    |      |    | <u> </u> |
| Sickness awaiting payroll processing |           |                      |      |     |      |      |                  |      |     |      |     |      |     |     |     |      |     |     |     |      |     |     |    |      |      |    |    |    |    |    |    |    |    |    |      |    |          |
| Sta                                  | art Date  | End Date Type Reason |      |     |      |      |                  |      |     |      |     |      |     |     |     |      |     |     |     |      |     |     |    |      |      |    |    |    |    |    |    |    |    |    |      |    |          |
| 17/0                                 | 09/2015   | 18/                  | 09/2 | 201 | 5    |      | Sickness Allergy |      |     |      |     |      |     |     |     | _    |     |     |     |      |     |     |    |      |      |    |    |    |    |    |    |    |    |    |      |    |          |

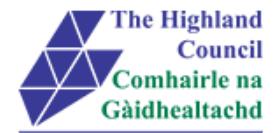

## 5 When to contact Payroll?

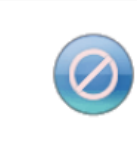

Alert ! Unable to request sickness, a sickness absence already exists and no more than one absence is permitted per day.

There will be instances where you are unable to enter an End Date or amend an existing End Date. For these instances, you will need to email Payroll (Absence) at <u>absence.returns@highland.gov.uk</u> with the following information:

- Payroll ID
- Employee Name
- End Date / amended dates of Absence

\*\*Payroll will make the necessary amendments to the employee's Absence record\*\*

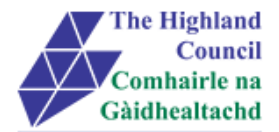

## 6 Return to Work Questionnaire

Once an employee has returned to work, the Line Manager should arrange an interview with the employee. The Line Manager should complete the questionnaire in MyView with the employee and submit accordingly.

- > At [My People], click on [Sickness]
- > Click on [Return to Work Questionnaire]

#### Questionnaire page will appear

| eForm Questionnaire<br>Please be advised that this is page will show completed eForms on to<br>Questions marked with an * are mandatory questions<br>Return to Work Questionnaire                                                                                                    | behalf of each employee                                                                                                    |
|----------------------------------------------------------------------------------------------------|----------------------------------------------------------------------------------------------------|
| The following is a checklist for managers/supervisors to ensu<br>in mind that, depending on the particular circumstances, not e<br>The manager should prepare a record of the meeting covering                                                                                                    | re that all relevant points are covered during the return to work interview., although bearing<br>every item may need be covered<br>the following: |
| <ol> <li>Parties attending the interview</li> <li>Date of interview</li> <li>Nature of absence (for example medically certified and 4. Inclusive dates of period of absence referred to at interview.</li> <li>What was discussed</li> <li>What was agreed, including improvements and timesca</li> </ol> | paid)<br>view<br>les                                                                                                    |
| Return to Work Questionniare                                                                                                    |                                                                                                    |
| • First Day of Absence                                                                                                    | E E E E E E E E E E E E E E E E E E E                                                                                                    |
| Last Day of Absence                                                                                                    |                                                                                                    |

#### > Proceed to answer "Return to Work" questions – All fields must be completed

| Return to Work Questionnaire |                      |   |
|------------------------------|----------------------|---|
| * First Day of Absence       | 09/17/2015           |   |
| * Last Day of Absence        | 09/18/2015           |   |
| * Certification Received     | Self Certified       |   |
| * Date of Interview          | 09/21/2015           |   |
| ∗ Manager's Name             | Archibald MacPherson | ] |
| * Manager's Job Title        | Programme Manager    | ] |
| * Interview Attendees        | Manager and Employee |   |

Click on [Submit] button

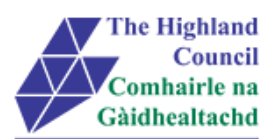

#### Message from webpage will appear

| Message from webpage                                           |        | 23 | ] |
|----------------------------------------------------------------|--------|----|---|
| Are you sure you want to submit this wizard process for proces | ssing? |    |   |
| ОК                                                             | Cancel |    |   |

> Click [OK]

### Confirmation Page will appear

Click [Close]

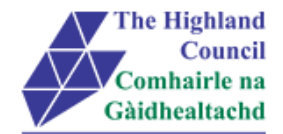

## 7 Logging Out

Please remember to log out from MyView when you have finished using it, please click on the sign out button at the top right hand of the screen.

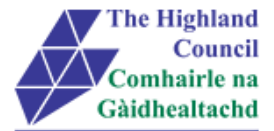

## 8 Miscellaneous Error Messages

You may get an error message advising "STOP" "MyView : Session Ended – Your request cannot processed at this time". Click on the [**Return to home page**] button on the bottom right hand side of the screen to log back into your MyView session.

Please report this error to: FSAT advising what task you were trying to perform during your MyView session.

At the moment you will not be able to access the MyView Self Service outside of the HC network

### 8.1 Alerts

Please be advised that the following message is only an Alert – we ask that you have some patience and try again later to amend your existing details

| NorthgateArinso 🎢         |                        |                                     |       | Welcome, IAIN | Account 🚽 | Sign Out |
|---------------------------|------------------------|-------------------------------------|-------|---------------|-----------|----------|
| IAIN<br>Secondary Teacher |                        |                                     |       |               |           |          |
| Dashboard<br>MyDetails    | Alert !<br>Employee re | ecord is in use. Please try again l | ater. |               |           |          |
| Personal Details          |                        |                                     |       |               | continue  | 2        |
| Contact Details           |                        |                                     |       |               |           |          |
| = Bank Details            |                        |                                     |       |               |           |          |
| = Destors Datails         |                        |                                     |       |               |           |          |